1

## ALTA DE USUARIOS MANUAL

Ingresa al Menú "Administrador" y elige la opción "Usuarios".

| Aquí podi<br>de acceso                                             | rás asignar, modificar y organizar los pe<br>o al sistema. |
|--------------------------------------------------------------------|------------------------------------------------------------|
| Registra los sig<br>Usuario<br>Nombre (s):                         | guientes datos para crear un                               |
| ANA PEREZ PEREZ<br>Apellido Paterno:<br>ANA<br>Puesto:<br>Contador | Apellido Materno:                                          |
| Correo Electrónico pa<br>ana.ejemplo@empr                          | ara Acceder:<br>resa.com                                   |
| Teléfono<br>555555555                                              |                                                            |

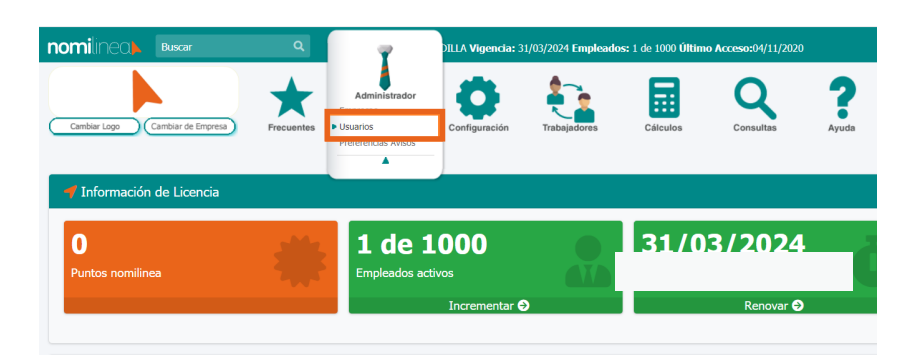

## Selecciona la opción "Nuevo" e ingresa los siguientes datos:

nomilinea

a) Nombre completo

b) Puesto

c) Y el más importante: Correo electrónico para acceder (El dato debe de ser correcto, recuerda que toda la aplicación se encuentra en la NUBE)

Presiona el botón "Guardar"

¡Listo has ingresado a tu colaborador!

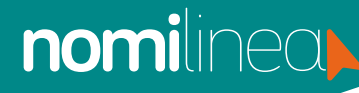

## ALTA DE USUARIOS MANUAL

Nota importante: Una vez que agregues el nuevo usuario secundario, le llegará a su correo una liga para que ingrese por primera vez a nomilinea. El nuevo usuario podrá ingresar y cambiar su contraseña de acceso en este paso.

Cuando un usuario ya ingresó, aparecerá en tu pantalla con un punto verde, si el usuario aun no ingresa a nomilinea, aparecerá con un punto rojo hasta que ingrese por primera vez.

| Aquí podrás asignar, modificar y organizar los permisos o de acceso al sistema. | le tus Usuarios agregados, así como cambiar su contrase |
|---------------------------------------------------------------------------------|---------------------------------------------------------|
|                                                                                 |                                                         |
| Registra los siguientes datos para crear un<br>Usuario                          | Lista de usuarios agregados                             |
| Nombre (s):                                                                     |                                                         |
| × •                                                                             | Usuario Estado Cambiar Contrasena                       |
| Apellido Paterno: Apellido Materno:                                             | ana.ejemplo@empresa.com 🥌                               |
| Durate                                                                          |                                                         |
| Puesto:                                                                         |                                                         |
| Carras Electrónico para Accader:                                                |                                                         |
|                                                                                 |                                                         |
| Teléfono                                                                        |                                                         |
|                                                                                 |                                                         |
| Incluir notificaciones de promociones.                                          |                                                         |
| Cancelar Guardar                                                                |                                                         |